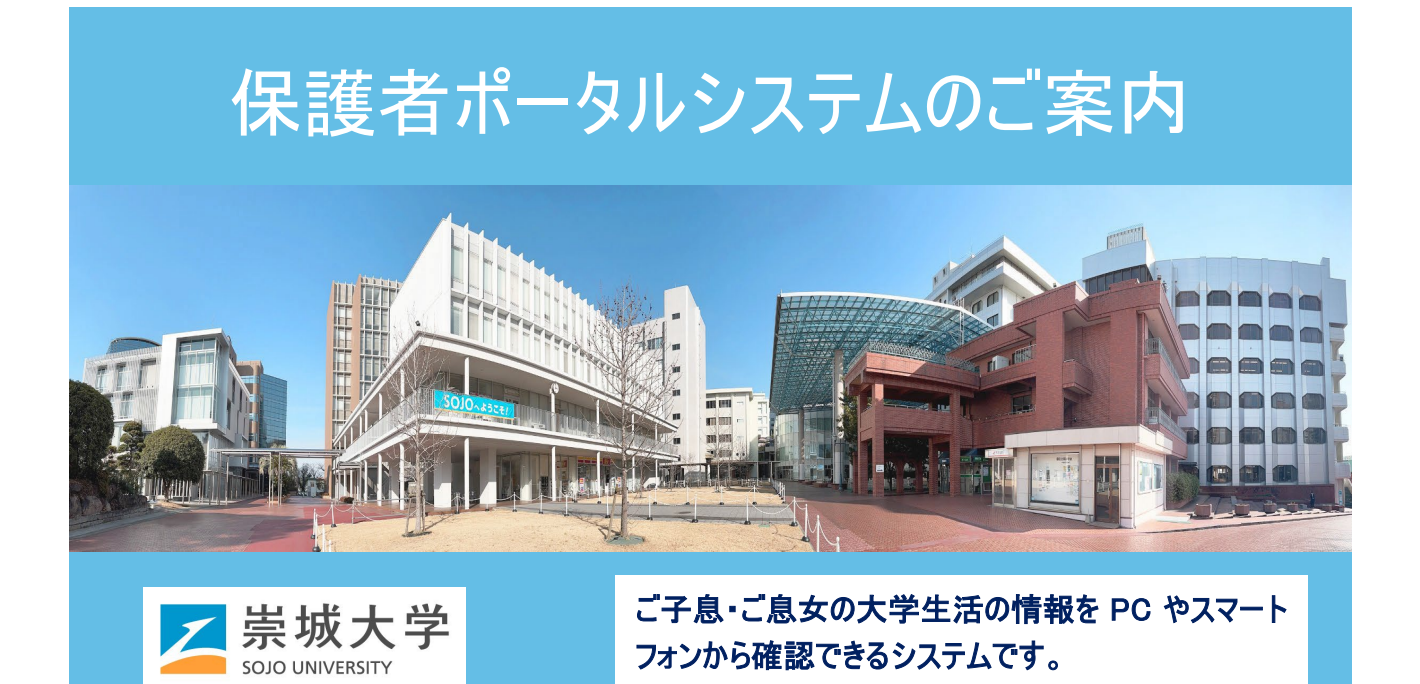

## 保護者ポータルシステムでできること

●大学からのお知らせ確認

(前期・後期カレンダー、オリエンテーション日程の掲載)

- ●成績照会(※要同意)
- ●学生時間割の確認(※要同意)

【お問い合わせ】

**11** 096-326-3406

kyomu@ofc.sojo-u.ac.jp

崇城大学 教務課

# ≪ ※お使いいただく機能の一部は学生本人の同意が必要です ≫

#### ■ 保護者ポータルシステムの利用方法

#### 保護者 ID およびパスワード

- お子様一人に対して保護者 ID と仮パスワードを発行します。兄弟姉妹が在学の場合は、それぞれに 保護者 ID が発行されます。
- 保護者 ID は再発行できませんので、大切に保管をお願いいたします。
- 最初に連絡する仮パスワードについては、速やかにご自分で変更をお願いいたします。
- パスワードを忘れられた時には、ポータルのログイン画面に「(保護者専用)パスワードを忘れた方は こちら」をクリックして、仮パスワードを取得(有効時間 30 分)してください。この仮パスワードの取得 には、事前にご自分のメールアドレスの設定が必要です。

⇒ 後述の メールアドレスの設定 をご確認ください。

#### 崇城大学 保護者ポータルシステム

保護者ポータルシステムの URL は次の通りです。ご自宅の PC やスマートフォン(スマホ)からご利用いた だけます。 共用 PC ご利用の際には、保護者 ID およびパスワードの管理にご注意ください。 https://unipa.sojo-u.ac.jp/uprx/

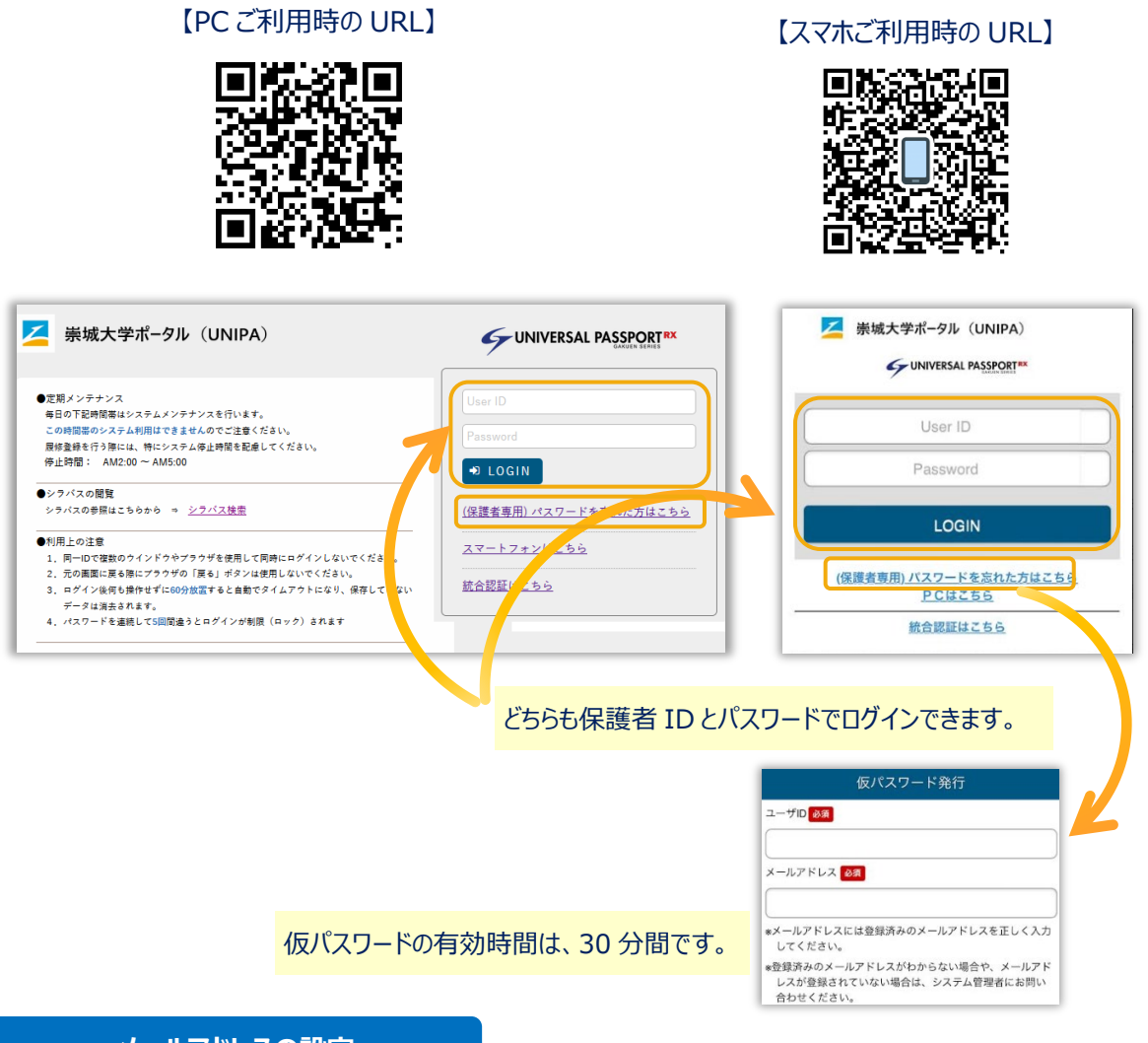

## メールアドレスの設定

大学では保護者の皆様のメールアドレスは設定しておりません。メールアドレスを設定頂くと、ポータル にログインしなくても大学からの案内が連絡用メールアドレスにも直接届きます。案内に添付ファイルが ある場合、添付ファイルはメールへ転送されない点にご注意ください。 保護者ポータルシステムにログイン後、**連絡用メールアドレス**を設定してください。

【PCご利用の場合】画面右上の「setting」をクリックし、個人設定でメール設定を行います。

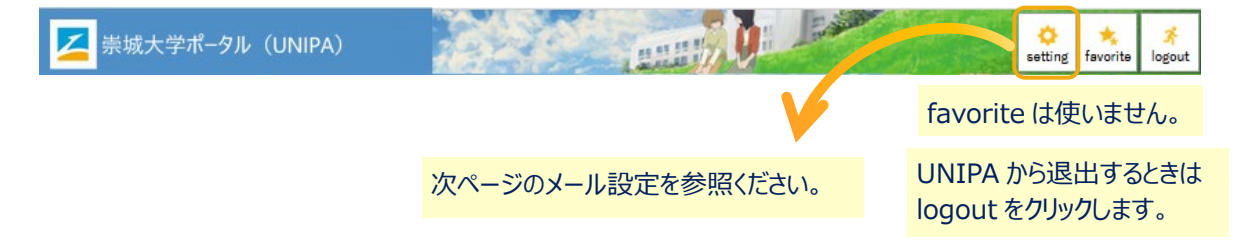

| 設定 ポータル表示設定                      |                                                                                                    |
|----------------------------------|----------------------------------------------------------------------------------------------------|
|                                  |                                                                                                    |
|                                  |                                                                                                    |
| ご自分のメールアドレ                       | スを設定ください。                                                                                                    |
| 連絡田メールアドレス 任意メールアドレス 追加          |                                                                                                    |
| 通知したメールアドレスを保存する場合は「保存」ポタンをクリック」 | て、設定を確定してください。                                                                                                    |
| メールアドレス                          | 種類                                                                                                    |
|                                  |                                                                                                    |
| ※連絡用メールアドレス: 全てのお知らせが届き          | ます。                                                                                                    |
| 任意メールアドレス: お知らせの内容によって           | 、配信停止の設定ができます。                                                                                                    |
|                                  | こ日ブのメールアドレス<br>連絡用メールアドレス 住意メールアドレス 通加<br>通加したメールアドレスを保存する場合は「保存」ボタンをクリックレー<br>メールアドレス ※連絡用メールアドレス: 全てのお知らせが届き<br>任意メールアドレス: お知らせの内容によって、 |

### 【スマホご利用の場合】メニュー「三」をクリックして設定を行います。

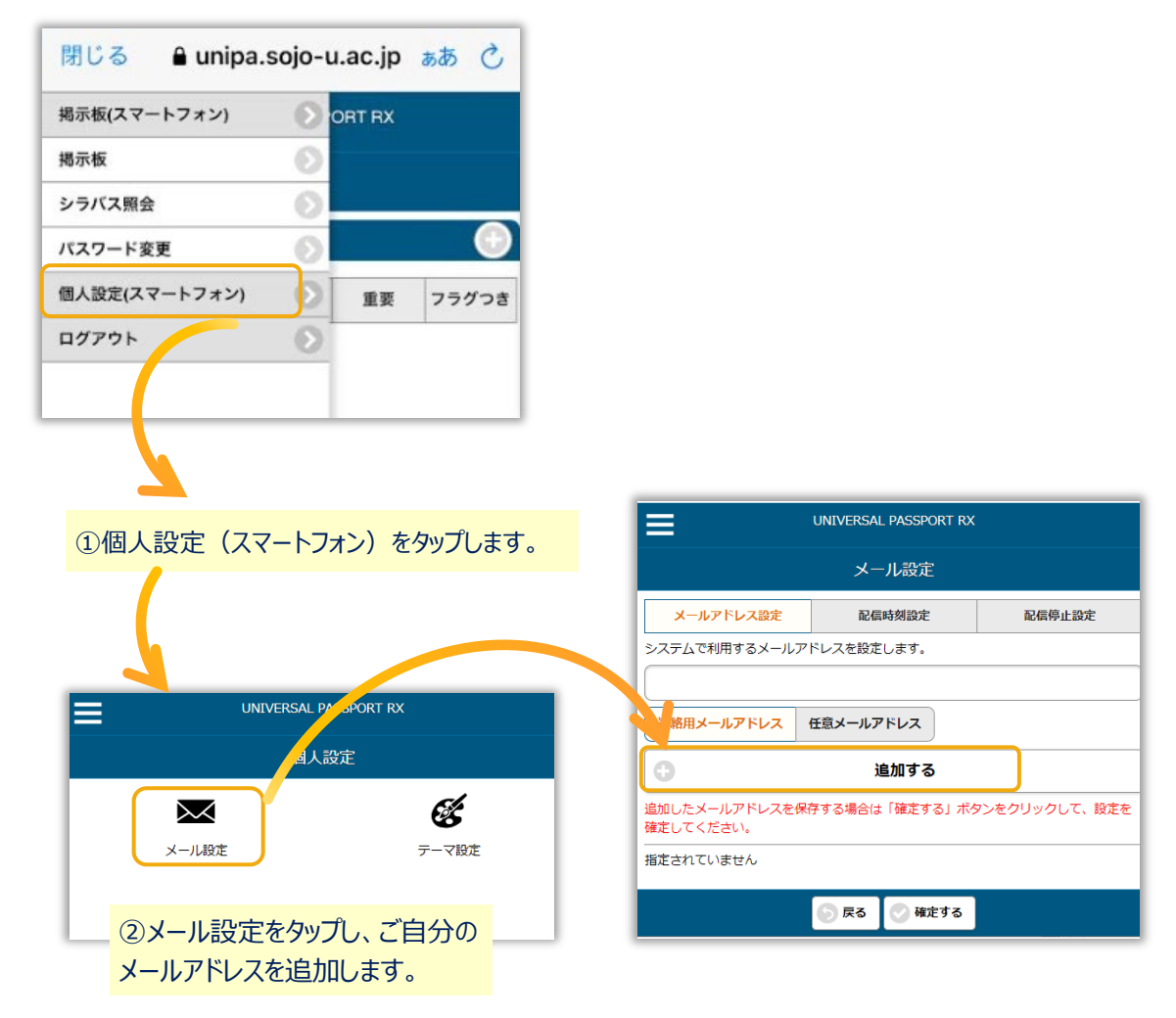

#### 保護者ポータルシステムのヘルプ資料

保護者ポータル内に操作や注意事項については、画面ごとにヘルプ資料として登録しています。 必要な時には登録されたヘルプ資料を参照くださるようにお願いします。

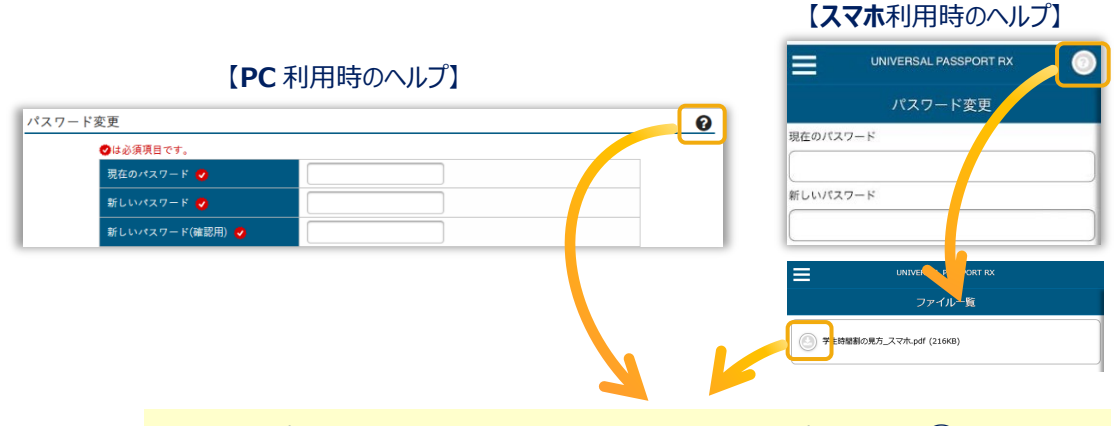

画面にヘルプ資料が登録されている場合は、画面右上にヘルプへのリンク ? が表示されます。必要な時にはここをクリックまたはタップしてください。

PC利用時にはヘルプ情報が表示されます。スマホ利用の場合は自動に UNIPA が管理するフォルダに資料がダウンロードされます。内容の確認方法は次の【注意】を参照ください。

【注意】スマホのヘルプ資料参照について

スマホのヘルプ資料は、自動的にスマホのファイルフォルダに入ります。 お手数ですが、フォルダの中にダウンロードされたヘルプ資料を参照ください。

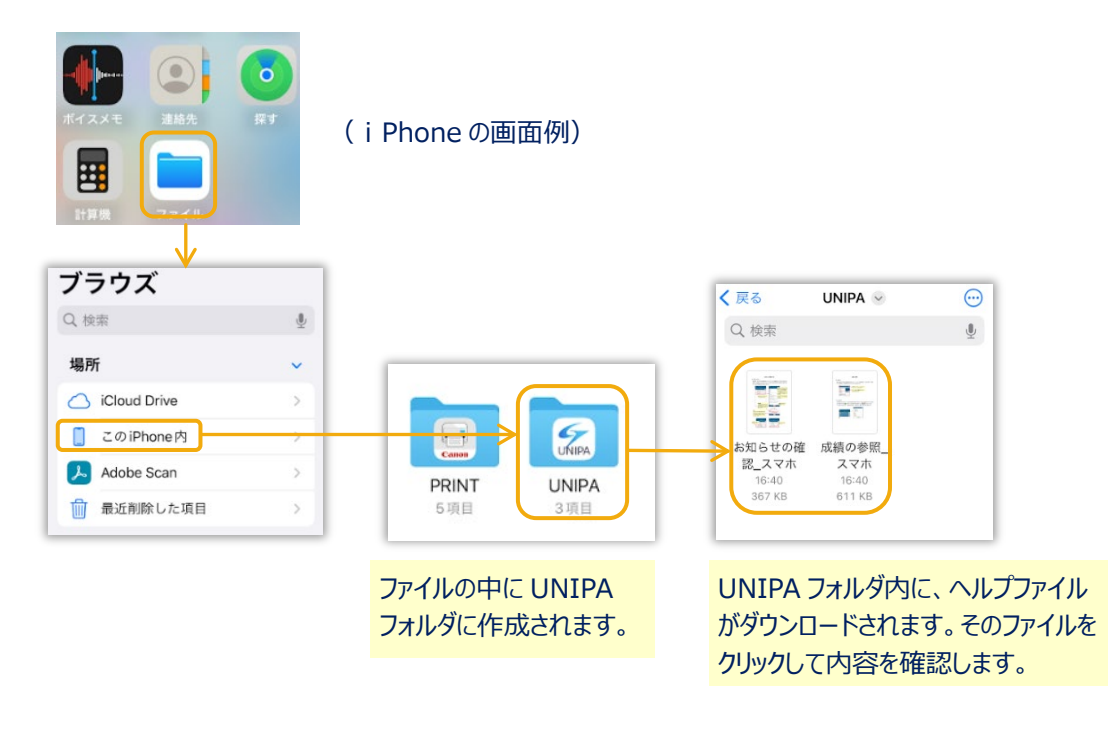

一以上一